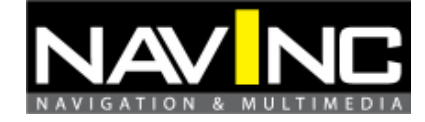

Version 2.0.1 - EN

22-07-2014

# User manual DVB-T tuner

Art. Number:

DVB-LOGIC DVB-LOGIC-CO

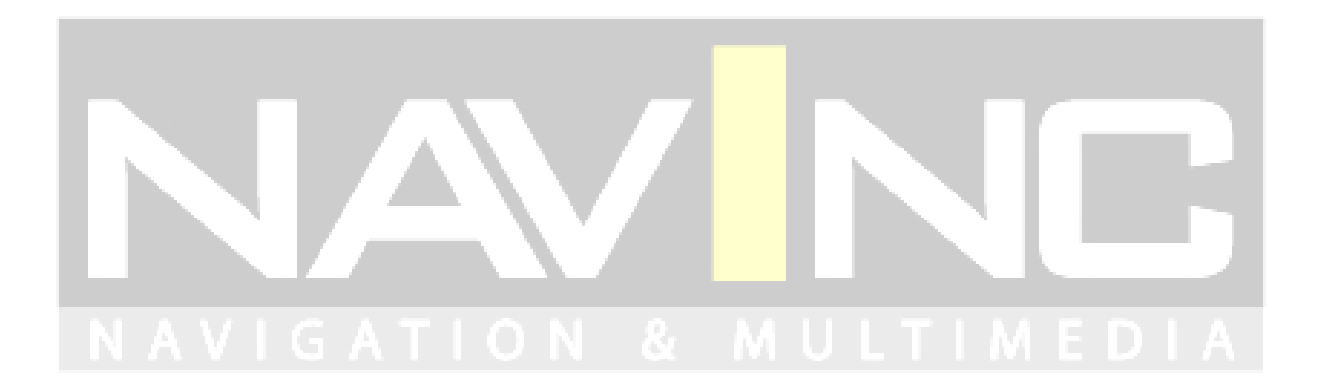

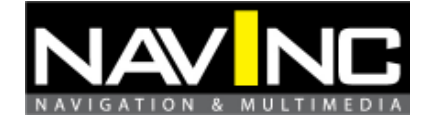

## Content

| 1: IMPORTANT INFORMATION             | 2  |
|--------------------------------------|----|
| 2: INBOUW- & VEILIGHEIDS INSTURCTIES | 3  |
| 3: SCOPE OF DELIVERY                 | 3  |
| 4: PRODUCT FEATURES                  | 4  |
| 5: OVERVIEW                          | 5  |
| 6: REQUIREMENTS                      | 6  |
| 7: INSTALLATIE                       | 7  |
| 8: FAQ                               | 21 |
| 9: WARRANTY                          | 23 |
| 10: TECHNICAL DATA                   | 23 |
| 11: TECHNICAL SUPPORT                | 23 |
|                                      |    |

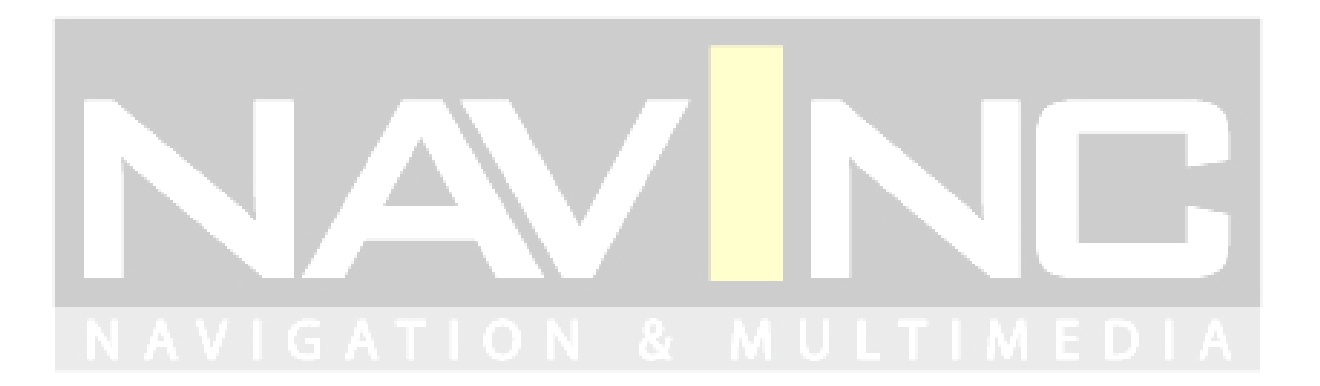

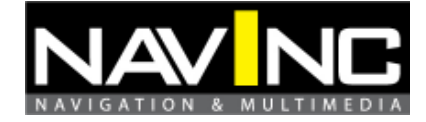

#### **1: IMPORTANT INFORMATION**

You have made the right choice by purchasing advanced NavInc multimedia products. We recommend to read the installation instructions carefully before starting the installation.

Installation must be done by a qualified personnel. Installation of the interface is entirely at your own risk. We accept no liability for damage to the vehicle or personal injury. If the manual is not well enforced and / or the interface is incorrectly connected, the guarantee claim as well the operating permission becomes invalid.

The guarantee claim as well the operating permission becomes invalid due to:

- *a)* The housing is opened
- b) The warranty sticker is damaged or broken
- c) The interface is damaged
- d) Capital repairs are performed
- e) Cable / connector is modified
- f) Brute force to the device

The operation of this interface may be affected by software updates from the manufacturer / dealer. In such cases, within one year of purchase, we provide a free software update for the multimedia interface. The costs for removal and de/re-installation is not included and the interface must be supplied to us.

In the supplied (service) instructions you can specify how and where the products are installed. In addition, end users are made aware of important addresses that he can consult in case of questions or problems. We advise you and the end-user to give the service record to the dealer when maintenance must be done.

Warranty must be done via a RMA request. Returns without (copy) invoice, RMA form and RMA number will not be accepted. Returns can only be sent after agreement RMA request.

#### General Guidelines for Maintenance:

a) For repair / maintenance end-user must always show the Service instructions to the dealer.

b) If the vehicle goes to a dealer for service, it may be necessarily that the interface module (s) must be temporarily removed due to a software update or reading failures.

c) In this case, the loop-through adapters (optional) can be used to remove easily the interface modules.

NavInc thank you for your choice and wish you lots of media fun!

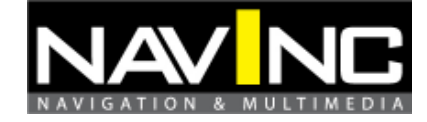

#### 2: INBOUW- & VEILIGHEIDS INSTURCTIES

Installation must be done by a qualified personnel.

Do not install this interface by yourself. For safe and reliable installation, consult a dealer having special knowledge.

- $\circ$  Use the device only at a +12 volt vehicle electrical system. Make sure to have a proper ground.
- *The device should not be set up in direct proximity of heat sources (e. g. power amplifier).*
- Please make sure that no objects or liquids can intrude the interior of the device! (Danger of short circuit!)
- Please follow all caution advises contained in the mounting guidelines.
- Please read through all safety instructions and handling directions intently before installation and start up of the device.
- Check alway the compatibility of the interface for your car before installation. You can check the compatibility on www.navinc.nl or call NavInc for support.
- Avoid installing the unit in following places: Where it would hinder your safe driving Where it could damage the car's fitting.
- Make sure the power is fused with 7A or 10A fuses.
- Please check all the car functions after installing the interface.
- Make sure the end customer can always reset the interface. You can reset the interface to make it powerless.

C€ ===12V DC

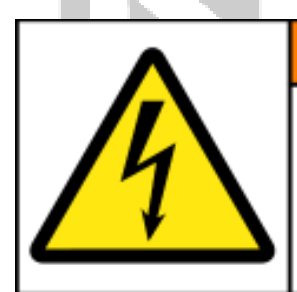

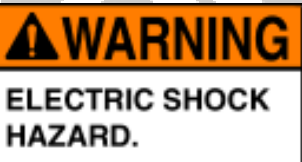

This equipment is to be serviced by trained personnel only.

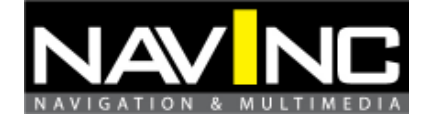

#### **3: SCOPE OF DELIVERY**

- 1. DVB-LOGIC
- 2. Kabelkit
- 3. Manual
- 4. Service instructions guide

#### 4: PRODUCT FEATURES

- Dual DVB-T tuner
- DVB-T MPEG2 and MPEG4 compatible (HD)
- AFS\* auto frequenzy switching
- USB AV-player port
- USB-devices up to 2TB (FAT32 and NTFS), supports Audio, Video and Photo files
- Support of all common Audio & Video formats (e.g MKV, MOV, MPEG-1/2/4, H.264)
- Last position memory (for Audio and Video playback)
- IR-remote conrol

\*AFS - Auto Frequency Switching is a intelligent function which allow to use always the strongest signal of an selected service by scanning all other frequencies the selected service is available. All same services are merged to only one visible station. All available frequencies are handled by the system in an not visible data base.

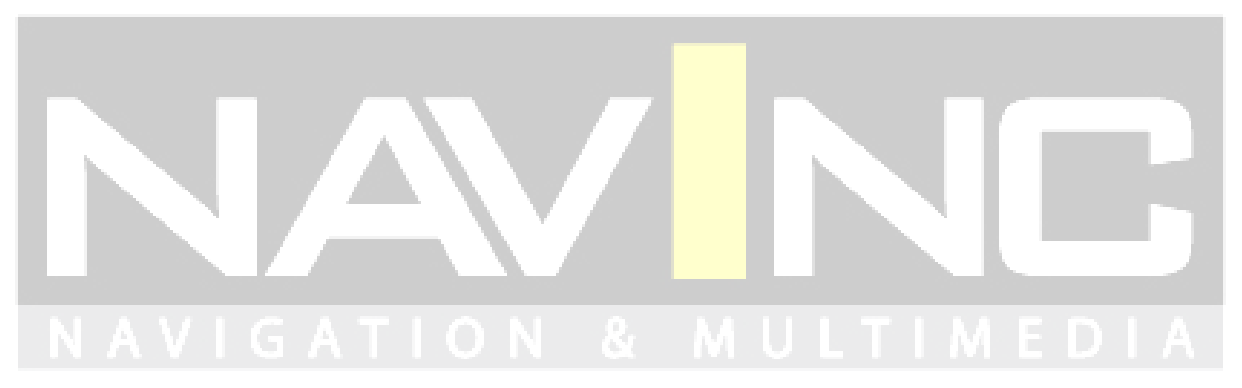

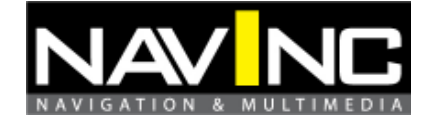

### **5: OVERVIEW**

## **Connection DVB-LOGIC**

| Kabelkeuren | Connection           |
|-------------|----------------------|
| Red         | +12V Permanent       |
| Pink        | +12V Ignition power  |
| Black       | Ground               |
| Blue        | Steering input cable |

#### **Remote control operations**

|    | Button name   | Function                                                                                      |  |
|----|---------------|-----------------------------------------------------------------------------------------------|--|
| 1  | SOURCE        | No function                                                                                   |  |
| 2  | POWER         | Select power-on or stand-by                                                                   |  |
| 3  | СН 🔺          | Select channel up or move the cursor up                                                       |  |
| 4  | MENU          | Enter the setup menu                                                                          |  |
| 5  | OK            | Select the highlighted item                                                                   |  |
| 6  | VOL <         | Select volume down or move the cursor left                                                    |  |
| 7  | СН▼           | Select channel down or move the cursor down                                                   |  |
| 8  | EXIT          | Exit the current setup                                                                        |  |
| 9  | 1, 2, 3,0     |                                                                                               |  |
| 10 | RECALL        | Return to the last selected channel                                                           |  |
| 11 | GREEN BUTTON  | Hot key to enter Teletext pages in Teletext mode                                              |  |
| 12 | RED BUTTON    | Subtitle key in normal operation mode or the hot key to enter Teletext pages in Teletext mode |  |
| 13 | MUTE          | Mute control                                                                                  |  |
| 14 | DTV/RADIO     | Select digital TV or digital radio                                                            |  |
| 15 | PIC           | No function                                                                                   |  |
| 16 | EPG           | Electronic Program Guide                                                                      |  |
| 17 | VOL           | Select volume up or move the cursor right                                                     |  |
| 18 | PREVIEW       | Enter preview mode in DVB-T TV                                                                |  |
| 19 | PLAY/PAUSE    | Select play or pause                                                                          |  |
| 20 | AUDIO         | Select second language and stereo audio                                                       |  |
| 21 | INFO          | Display digital TV system information                                                         |  |
| 22 | AUTO SCAN     | To scan channels automatically                                                                |  |
| 23 | MANUAL        | To manually select channels                                                                   |  |
| 24 | ENTER         | To enter the selected channel number                                                          |  |
| 25 | TTX           | To display teletext content                                                                   |  |
| 26 | YELLOW BUTTON | Select page up in the EPG mode or the hot key to browse teletext pages in Teletext mode       |  |
| 27 | BLUE BUTTON   | Select page down in the EPG mode or the hot<br>key to browse Teletext pages in Teletext mode  |  |

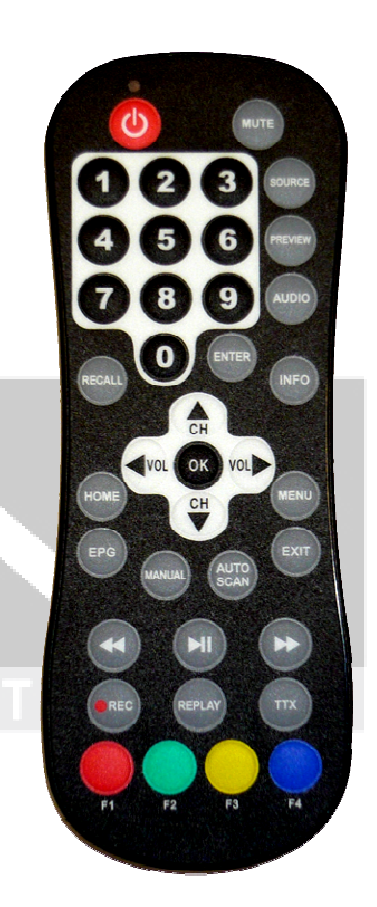

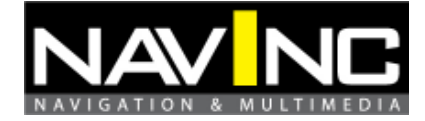

#### 6: REQUIREMENTS

1: When you receive this package you have to check whether there's any parts not included and you have to contact us right away.

2: Get the right installation tools

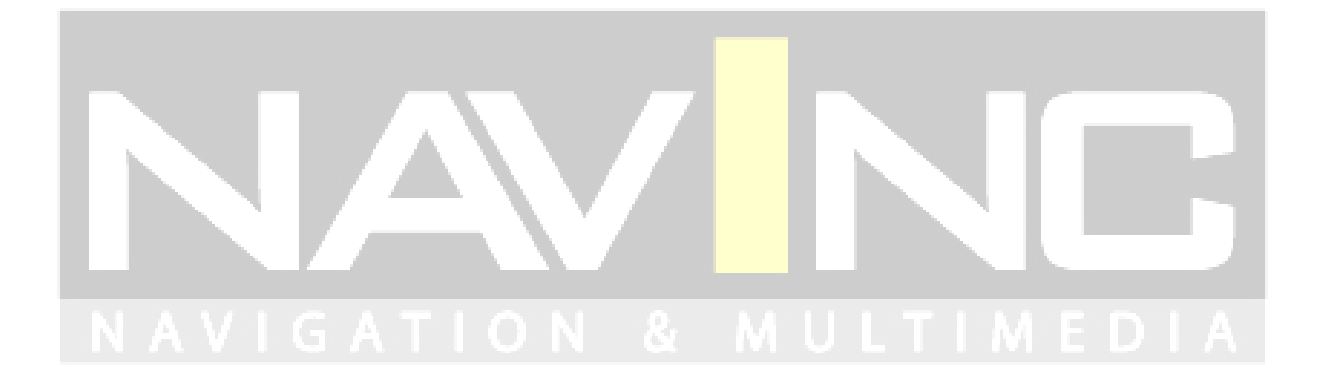

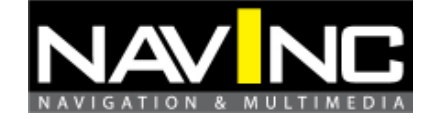

#### 7: INSTALLATIE

#### Attention; do not install the interface when the ignition is ON.

#### 7.1 Installation

#### **Remote control battery installation**

Before attempting to operate your remote control, install the battery as described below.

- 1. Turn the remote control face down.
- 2. Press down on the ridged area of the battery cover and slide it off.
- 3. Slide battery in obeying the polarity.

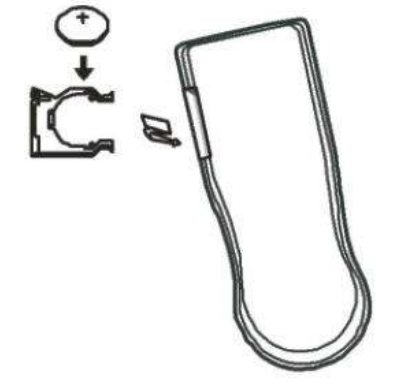

## Connection cable kit

| Black   | Ground                                                                            |
|---------|-----------------------------------------------------------------------------------|
| Pink    | ACC                                                                               |
| Red     | +12V battery                                                                      |
| Blue    | Cable for connection of IR-control cable                                          |
| (when y | you connect the blue wire with +12V you will destroy the DVB-T tuner permanently) |
|         | NAVIGATION & MULTIMEDIA                                                           |

## 7.2 User instructions

## Main Menu

In the menu mode, you can highlight the service type, program list, preview, audio channel, program editing, program info, automatic search, manual search, and system setting to enable the related function. You can use [CH+], [CH-], [VOL+], and [VOL-] buttons to highlight the item and press [OK] button to set the setting.

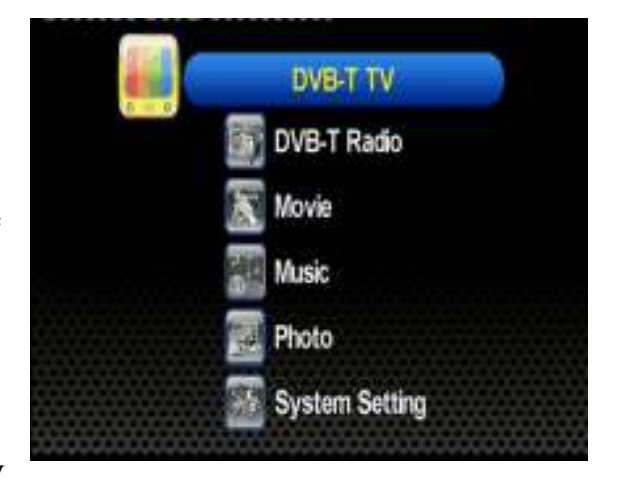

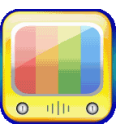

**DVB-T TV Mode** 

mode.

To enter DVB-T TV

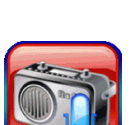

**DVB-T Radio Mode** 

To listen to DVB-T radio broadcasting.

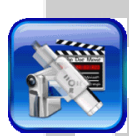

<u>Movie Playback Mode</u> To enter movie playback mode and watch movie files.

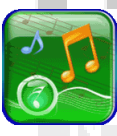

Music Playback Mode To enter audio playback mode and listen to music.

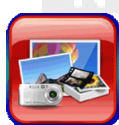

<u>Photo Viewing Mode</u> To enter photo viewing mode and watch pictures.

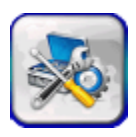

<u>System Settings</u> To configure the device settings.

*Note: Press the [HOME] key to go back to the home screen anytime. Press the [SOURCE] key to switch AV source anytime.* 

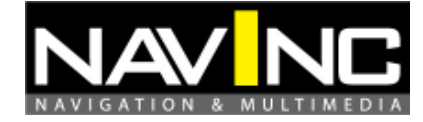

## DVB-T TV

- 1. Choose the menu item "DVB-T TV" in the main menu.
- 2. Press [OK] to enter TV-mode.
- 3. Press [CH+] and [CH-] to switch.
- 4. Press [EXIT] to get back to the last menu item.

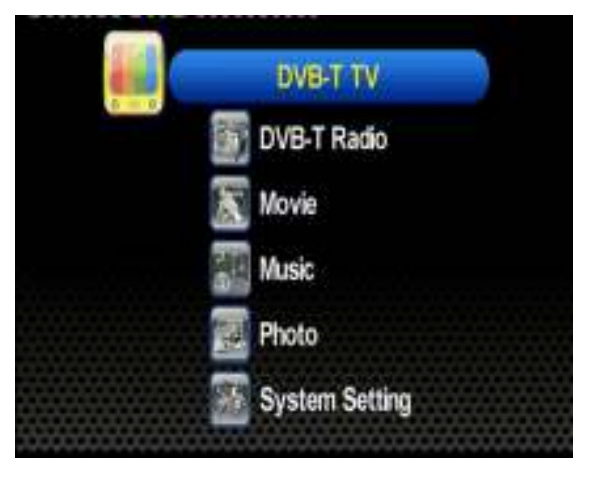

## **DVB-T TV Menu**

After entering the DVB-T TV service, press [MENU] button to make the menu appear. By navigating through different options, you can have access to channel list, channel management, automatic channel search function, DVB-T audio settings, channel info, aspect ratio, subtitle function, teletext, AFS setting, and CONAX CA information.

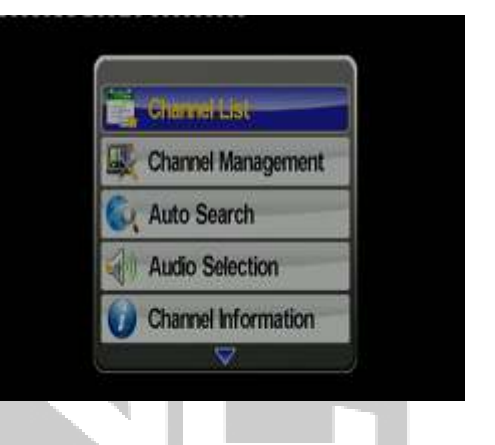

## **Channel list**

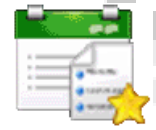

To display channel information, preview the program, and to access the Electronic Program Guide (EPG).

#### **Channel management**

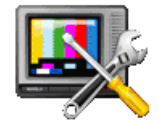

To rearrange and to edit the TV channel list by skip, move, and delete functions.

#### Auto search

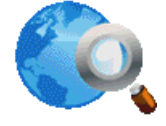

To search the available channels automatically.

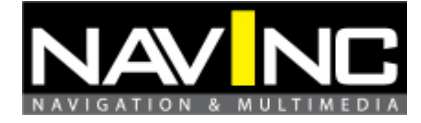

## **Audio settings**

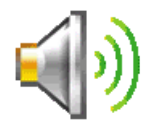

To select either master or secondary language as well as the audio channel of current service

## **Channel information**

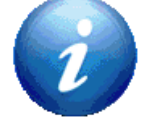

Provide the information of current service's system parameters and signal information

### Aspect ratio

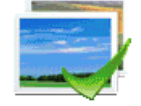

To adjust image aspect ratio into full-screen, letter-box, and none

## **Subtitle**

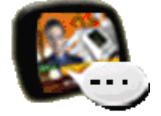

To activate or deactivate the subtitle function

## **Teletext**

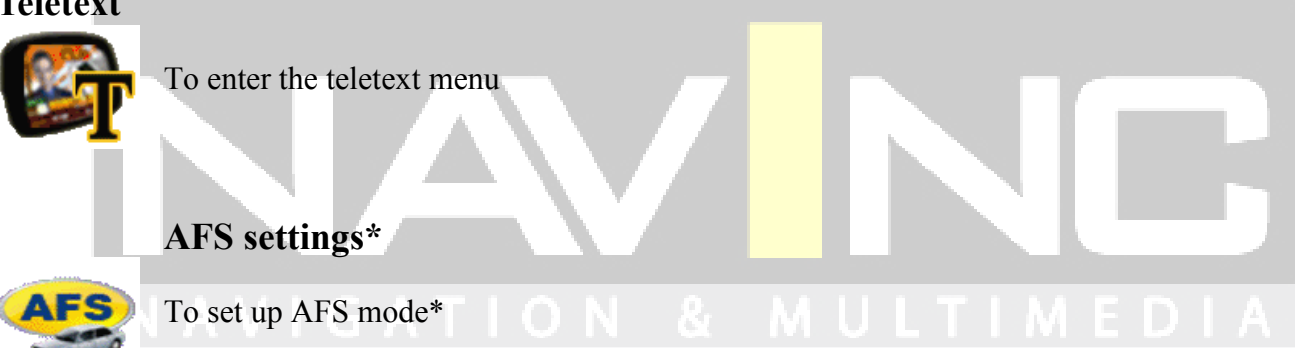

## **CONAX CA**

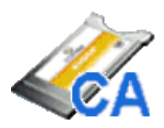

To access CONAX CA card menu. In this menu, you can check subscription status, check event status, check token status, change CA PIN, change maturity rating, get Conax CA information and get CA message.

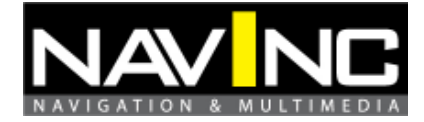

\* **AFS** - Auto Frequency Switching is a smart feature that allows the user to watch a channel when moving between 2 cities/areas where the channel is broadcasted in different frequencies. For example, channel "ABC" in city A is broadcasted on frequency 474MHz. In city B, this channel "ABC" is broadcasted on frequency 490MHz. After having scanned in each region once, when moving from city A to city B or vice versa, user can keep watching the channel "ABC" without performing auto search to find the new frequency in city B. When AFS is activated - no matter whether manual or auto mode – while scanning, the tuner recognizes equals channel names. Each channel is only saved on one program place. All frequencies a channel has been found on are saved in an invisible database in the same order as them have been found.

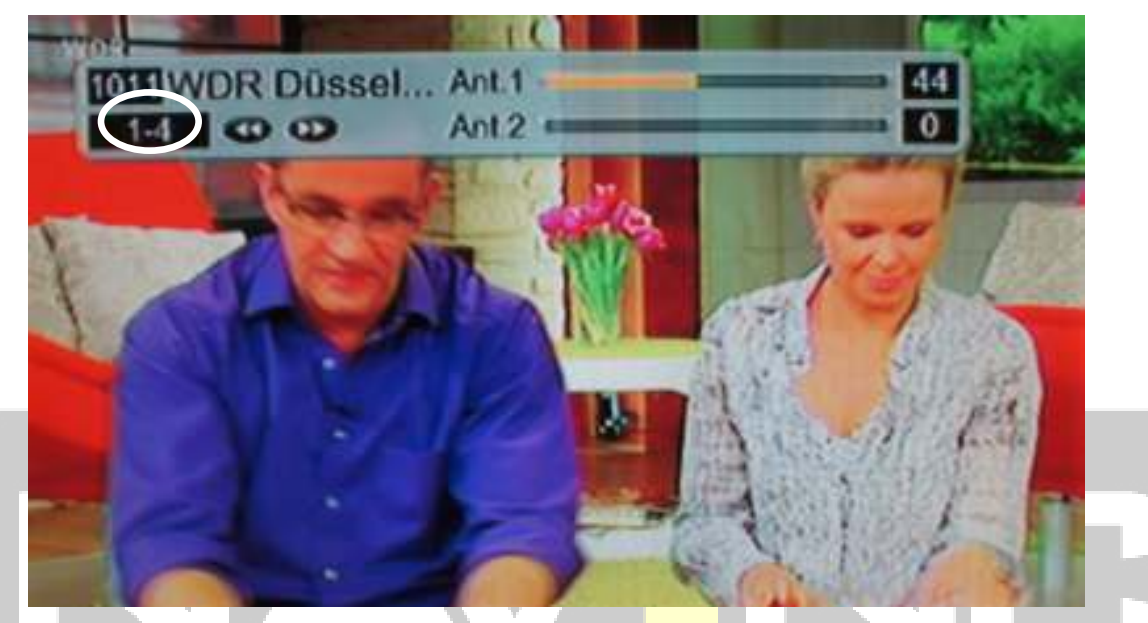

When changing program an info bar is displayed for a few seconds. Besides the program place number, the channel name and antenna strength, the bar also shows the number of available frequencies of the current station (here 4) and the number of the current frequency (here 1). While the info is displayed, the [VOL] or [VOL] buttons can be used to manually switch to the next or previous available frequency. At any time, the FR  $rac{1}{2}$  and FF buttons can be used for the same function.

Pagina 11

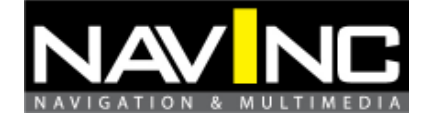

#### There are three AFS modes available:

1. **OFF**: AFS function deactivated

2. **Manual**: the user can manually switch between available frequencies of the current channel and manually perform new scans.

3. Auto: when signal is weak for a preset number of seconds, the tuner seeks among the frequencies of the current channel which are available from the database. If none of the available frequencies shows a signal, the tuner automatically performs a new scan.

Note: The information of the AFS database is erased when setting the tuner to factory defaults.

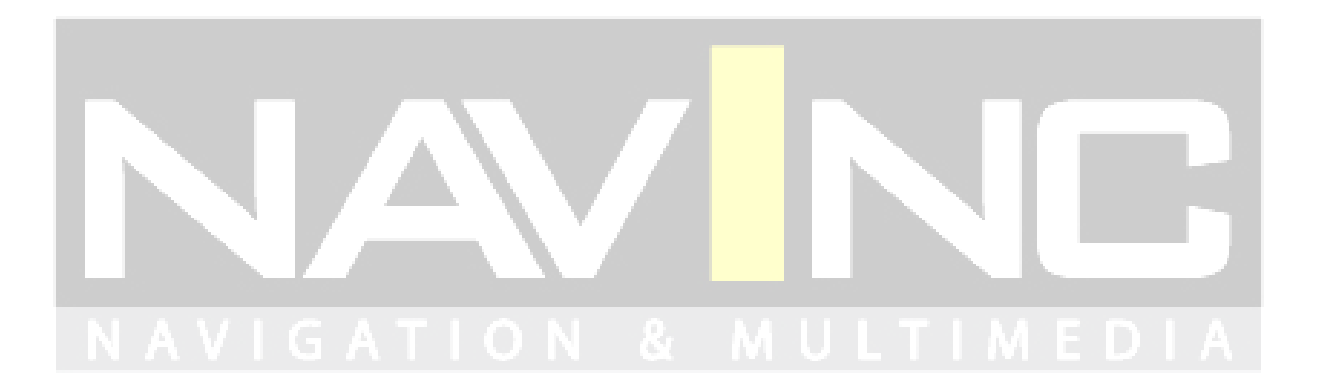

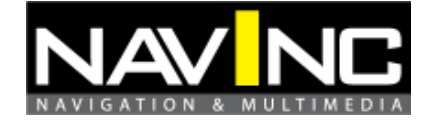

## **DVB-T Radio**

1. Press  $[CH\blacktriangle]/[CH\blacktriangledown]$  buttons to select the Ratio item and then press [OK] button to enter the radio mode.

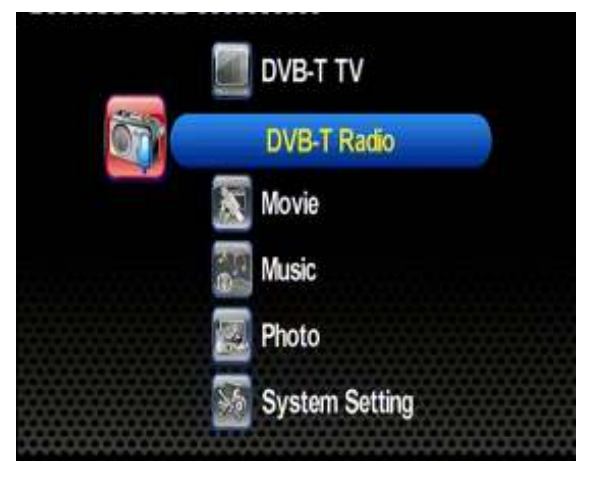

- 2. Press  $[CH\blacktriangle]/[CH\blacktriangledown]$  buttons to select your preferred radio channel.
- 3. The radio service will start instantly.

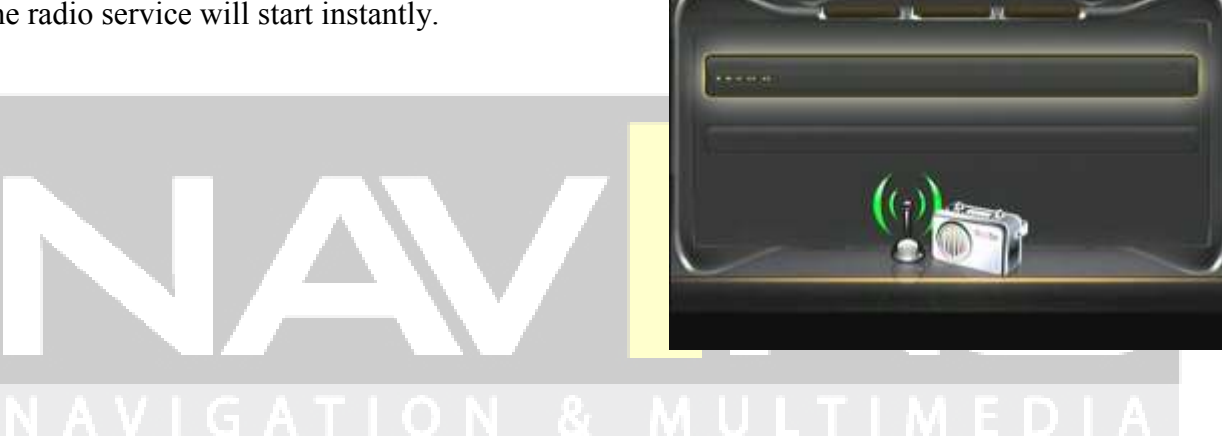

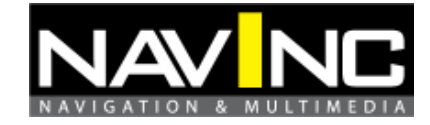

#### Movie

This section below will explain how to quickly play a video file stored on USB device.

- 1. After selecting movie playback mode on the home screen, file browser screen will appear. Press [OK] button to select the root folder.
- 2. The available video files will appear on screen. Use [CH▲] and [CH▼] buttons to scroll up and down through files, and then select the desired file by pressing [OK] button. The video file will instantly start playing.

*NOTE: Users can only choose video files under this mode. System will not support music or photo files under this mode.* 

3. Press [EXIT] button to return.

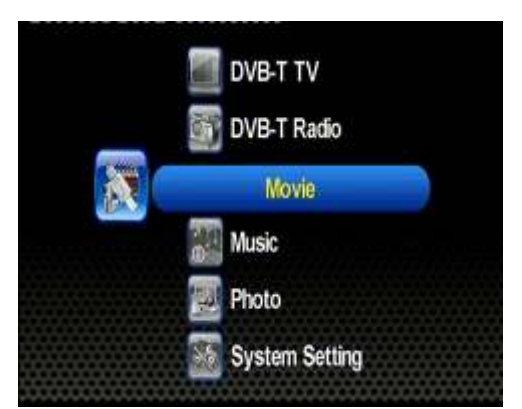

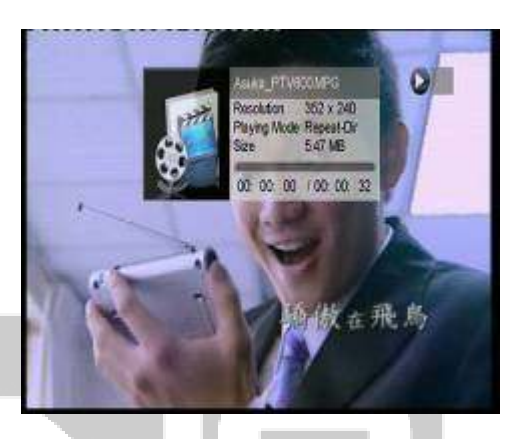

NOTE:

- 1. Press the FR / FF button to increase or decrease the playing speed.
- 2. Press the [PLAY/PAUSE] button to pause or resume music playing.
- 3. Press [RED $\square$ ] button to delete highlighted file/folder.

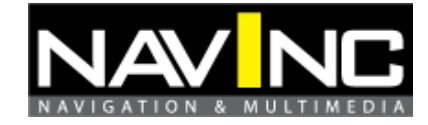

## Music

The section below will explain how to quickly play a music file stored on USB device.

1. After selecting music playback mode on the home screen, file browser screen will appear. Press [OK] button to select the root folder.

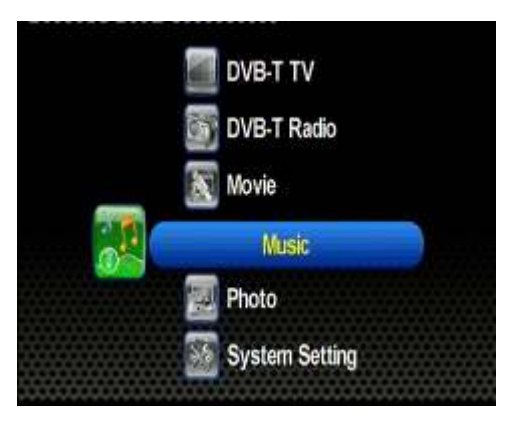

Music

Hans Middlergh

2. The available audio files will appear on screen. Use [CH▲] and [CH▼] buttons to scroll up and down through files, and then select the desired file by pressing the [OK] button. The audio file will instantly start playing.

*NOTE: users can only choose music files under this mode. Video or photo files are not supported under this mode* 

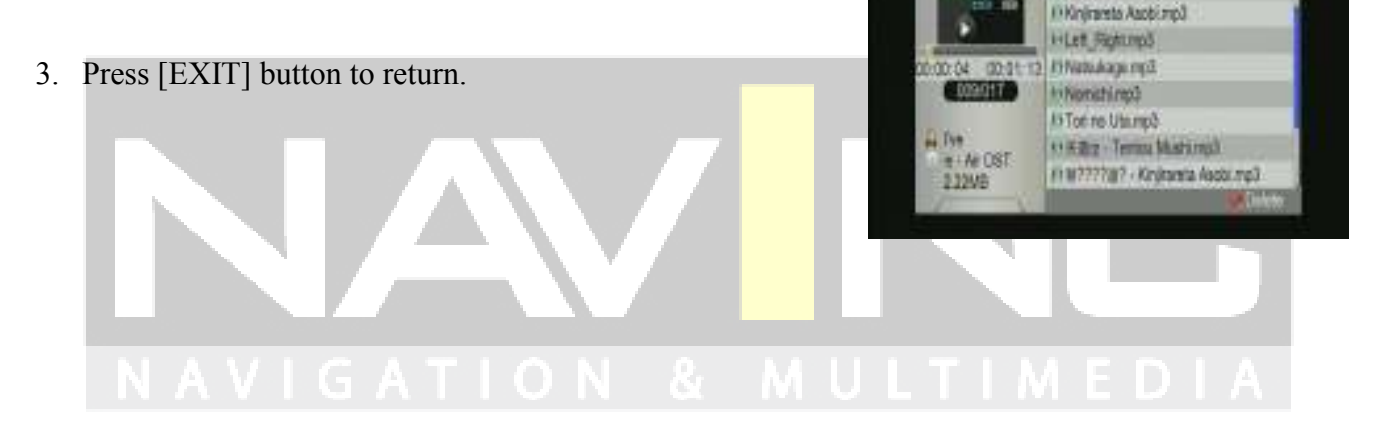

#### NOTE:

- 1. Press the FR / FF button to increase or decrease the playing speed
- 2. Press the [PLAY/PAUSE] Dutton to pause or resume music playing.
- *3. Press* [*RED*] *button to delete highlighted file/folder.*

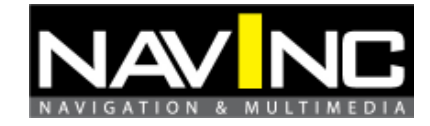

#### Foto

The section below will explain how to view a picture file stored on USB device.

- 1. After selecting photo viewing mode on the home screen, file browser screen will appear. Press [OK] button to select the root folder.
- Available picture and folders will appear on screen. Use [CH▲]/[CH▼]/[VOL▶]/[VOL▲] buttons to browse the folder, and then select the desired one by pressing [OK] button.

Note: users can only choose photo files under this mode. If users choose music or video files, the system will not support.

- A picture preview will appear. Press [CH▲]/[CH▼]/[VOL▶]/[VOL▲] to select a picture, and press [OK] button to display the picture in full screen mode.
- 4. Press [EXIT] button to return.

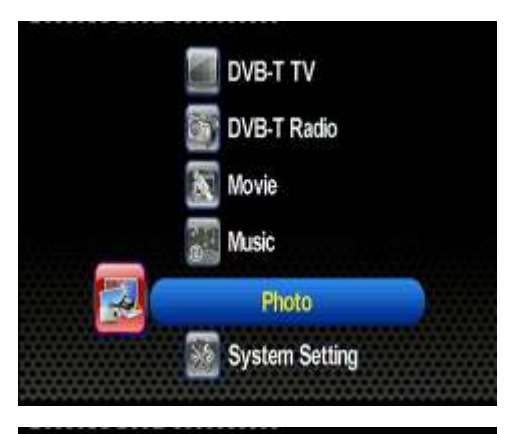

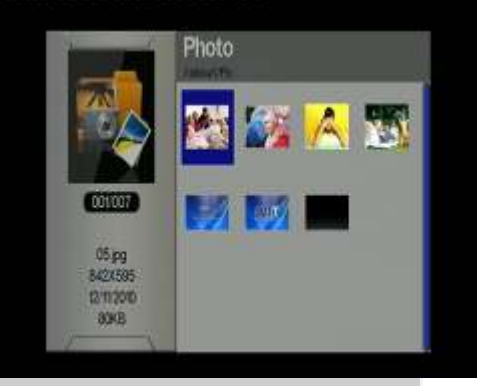

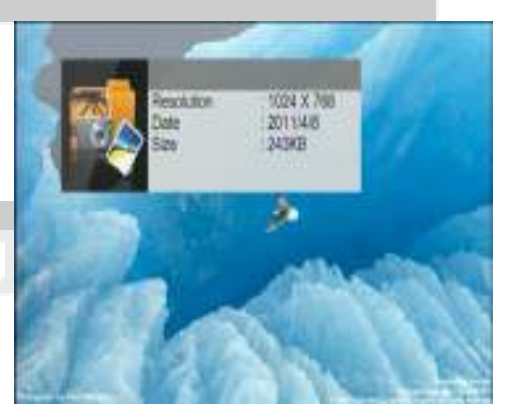

*NOTE*: *Press the* [*PLAY/PAUSE*] button to pause or resume photo slideshow.

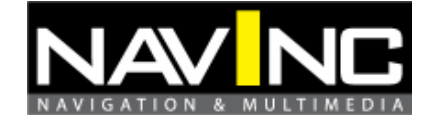

### System settings

This is the menu screen of system settings. Users can adjust the country/language setting, picture quality, monitor port setting, HDMI setting, antenna power output, reset default, and proceed to a software upgrade. Use  $[CH\blacktriangle]$  and  $[CH\lor]$  buttons to highlight the desired item and press [OK] button to select one.

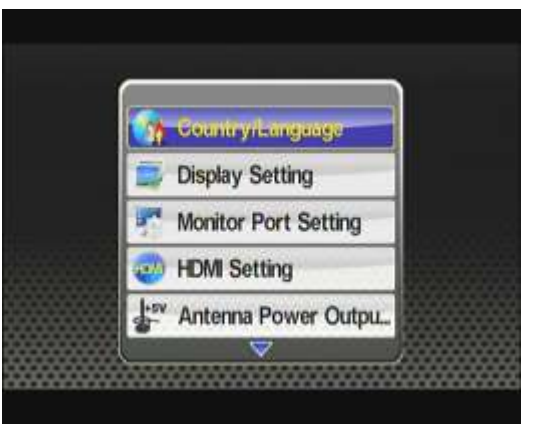

## Country/language

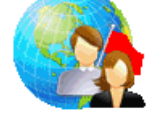

To set up the OSD language and DVB-T regional settings

### **Display setting**

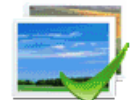

To adjust picture brightness and colour setting (hue, contrast, and saturation)

## **Monitor-port setting**

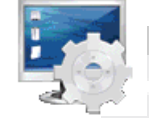

To set up the video output format through monitor port

## **HDMI** setting

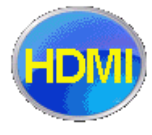

To set up the image type of HDMI output

## Antenna power output (+5V)

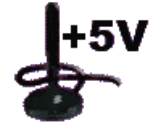

To provide/stop providing antenna phantom power

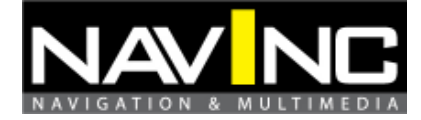

## Version upgrade

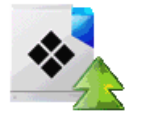

To upgrade the user interface software version via USB\*

#### **Reset default**

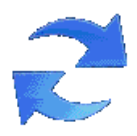

To reset all settings to factory default

\* Select "software upgrade" to upgrade the software, select the software on the USB-medium and confirm with [OK] button. The upgrade process should not be interrupted in order to prevent damage. Reset the tuner to factory settings after the software upgrade.

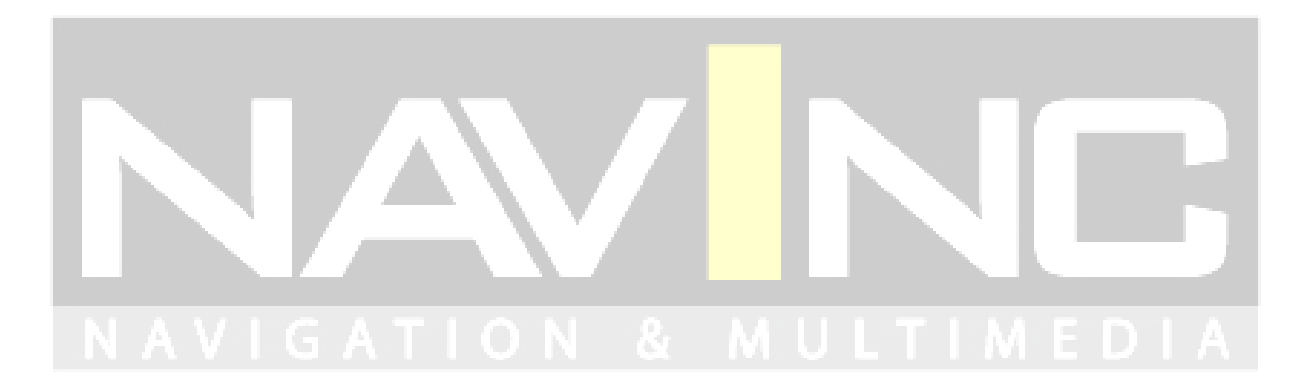

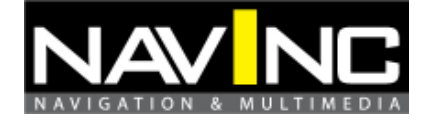

### **Record function**

*NOTE: HR-V* supports both *DVB-T TV* and *DVB-T Radio* recording.

- During TV or Radio mode, press [REC] to start recording TV/Radio programs. When the unit starts to record, **OREC** icon will appear on the upper left screen & the timer menu (disappear in 10 sec without control) will appear on the lower left screen simultaneously. *NOTE:*
  - a. Please ensure that a USB Storage device is connected to the unit before recording.
  - b. To ensure successful recording on storage device with NTFS system, please plug the storage in Windows operated computer and perform "Safely Remove Hardware" application before using it with HR-V
- 2. Recorded TV programs can be played back in Movie mode. And the recorded Radio programs can be played back in Music mode.

#### Important notes:

- *i.* A recorded program will be stored in a default folder named "Recorded\_Program". The file types will be ".TSV" file for TV program and ".TSA" file for Radio.
- *ii.* The file is named as (Channel Name) + (Recorded Date Recorded Time)
- *iii. Maximum file size of FAT/FAT32 is 4 GB, if the file exceeds this size, the system will cut the recorded file into 2 parts.*
- *iv.* 1 GB storage can record TV program for approximately up to 45 minutes.
- v. Storage files system can support FAT/FAT32/NTFS format.
- vi. Generally all USB 2.0 flash drive can be used as recorded file storage. However, there are cases when the USB flash drive can't store recorded programs from DVB-T receiver unit. It's strongly suggested to format the USB storage device by PC or laptop before it's inserted into the DVB-T receiver unit.
- vii. WARNING! Please do not edit the "\*.PLT" & "RECORD.TMP" files. Modifying/deleting this file will cause error on recorded file.

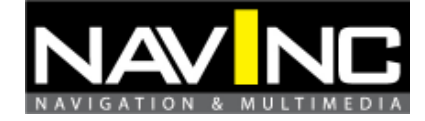

#### 7.3 Reset possibility

Ensure the end user always has the possibility to reset the interface.

This can be done by removing the power connector from the interface and wait 5 minutes, and then put back the power plug to the interface.

or

Place a (interruption) switch to the cable kit on the power cable (red).

Press the switch and wait 5 minutes, and then press it again.

#### 7.4 Last but not least!

Check the following points before installing the interface permanently.

- Check if the picture is fine
- Check if the remote is working
- Check if the DVB-LOGIC shot down when igntion is OFF
- Check if the DVB-T signal is fine via the menu
- Tell the customer how the interface is reset.
- Enter the service manual and let the customer read and sign.
- Make a copy of the following sections of the service manual and put it in your records:
  - *a)* Installation overview
  - b) Location indication products
  - c) Data installer
  - d) Gegevens installateur

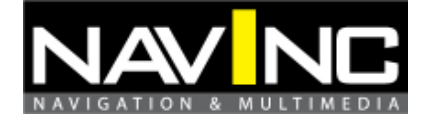

## 8: FAQ

## **Trouble Shooting Q&A**

Most of the troubleshooting issues can be easily resolved. The most common cases and their respective solutions are listed in the table below. If the problem persists, please contact the after sales service.

| Problem Possible Reason                                                                                       |                                                                                                    | Solution                                                                                                    |  |
|----------------------------------------------------------------------------------------------------|----------------------------------------------------------------------------------------------------|----------------------------------------------------------------------------------------------------|--|
| No nisturo no sudio                                                                                           | The power cord is not properly inserted into the unit.                                                                                                    | Check the power wire connection.                                                                                                    |  |
| No picture, no audio.                                                                                         | The unit is not switched on.                                                                                                    | Press [POWER] button.                                                                                                    |  |
|                                                                                                    | Unit is in stand-by mode.                                                                                                    | Press [POWER] button.                                                                                                    |  |
| In DVB-T mode, the number of DVB-T                                                                            | The number of available<br>channels is limited due to the<br>local broadcasting environment.<br>The available channels can vary<br>depending on the area. | Perform "Auto Search" or "Manual Search" to rescan all the channels.                                                                                                  |  |
| channels is not as much as we expected.                                                                       | The signal quality of some TV channels is too low.                                                                                                    | Please use active antennas instead of passive antennas for better reception quality.                                                                                  |  |
|                                                                                                    | Some TV channels are not available.                                                                                                    | Only the locally free broadcasted channels can<br>be viewed. They can differ depending on the<br>area.                                                                |  |
| In DVB-T mode, all<br>of the channels show<br>"no signal" or random<br>mosaic tiles appear on<br>the display. | Some TV channels signal quality is too low.                                                                                                    | Please use active antennas instead of passive antennas for better reception quality.                                                                                  |  |
|                                                                                                    | The antennas are not properly connected.                                                                                                    | Please check the connection of the antennas.                                                                                                    |  |
|                                                                                                    | No DVB-T service is provided in the area.                                                                                                    | Check your country DVB-T coverage map. It<br>is not possible to watch digital TV/listen to<br>digital radio in non-covered areas.                                     |  |
|                                                                                                    | Incorrect Regional Setting                                                                                                    | Please check whether "Regional Setting" is<br>correct, and perform "Auto Search" to rescan<br>all of the channels.                                                    |  |
| In DVB-T mode, no video or audio and                                                                          | No Smart card is inserted                                                                                                    | "Scrambled" message will appears when the TV/Radio signal received is paid-TV. To watch these channels, please insert a valid smart card into CA slot on front panel. |  |
| appears on the screen                                                                                         | Smart card is out of date                                                                                                    | Please check your subscription date. If your<br>subscription date is already out-of-date, please<br>contact your service provider to extend your<br>subscription.     |  |
| The video is fine but                                                                                         | The audio volume is too low.                                                                                                    | Press [VOL▶] button to raise the volume.                                                                                                    |  |
| there is no sound.                                                                                            | The audio is muted.                                                                                                    | Press [MUTE] button to disable the mute function.                                                                                                    |  |

| The remote control does not work | o power. | Check the remote control battery. <i>NOTE: the</i><br><i>new remote control might be supplied with a</i><br><i>small plastic insulator to avoid discharge of</i> |  |
|----------------------------------|----------|----------------------------------------------------------------------------------------------------|--|
|                                  |          |                                                                                                    |  |

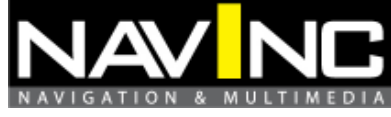

|                                 | battery power. Check that the plastic insulator |
|---------------------------------|-------------------------------------------------|
|                                 | has been removed.                               |
| No "line-of-sight" between unit | Ensure there are no obstacle between the        |
| and controller                  | controller and the unit.                        |

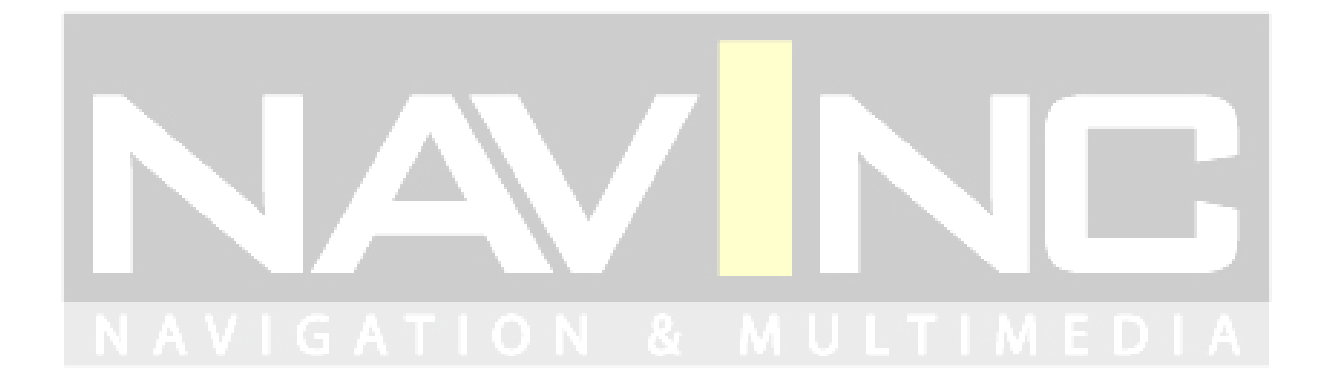

Pagina 22

#### 9: WARRANTY

The product is designed for automotive use and his environment. The warranty of the product is one year.

No warranty:

- not break the labels attached on the board.
- Damaged of the interface
- Own reperations
- Modified cables

#### **10: TECHNICAL DATA**

| Operation voltage      | 10.5 – 14.8V DC    |             |
|------------------------|--------------------|-------------|
| Stand-by power drain   | <1mA               |             |
| Operation power drain  | <1200mA            |             |
| Power consumption      | <16,5W             |             |
| Temperature range      | -30°C to +80°C     |             |
| Weight                 | 333g               |             |
| Measurements B x H x T | -140 x 30 x 105 mm | € ===12V DC |
| AL A 34 L 49 A 19      |                    | LA PODIA    |

#### 11: TECHNICAL SUPPORT

All our products are manufactured under strict quality control. Each device is being tested before shipment. If nevertheless do occur problems or if you have technical questions, contact us directly under:

| Distribution by:         | NavInc             |
|--------------------------|--------------------|
| Technical support email: | info@navinc.nl     |
| Technical support tel:   | 0031 (0)40 7511912 |

In addition to constant product update and development related changes the instruction manuals of the devices are constantly edited and kept up to date.

To enable us to provide you with the right information and support for the device you have got at hand please add the following information to every inquiry:

Date of purchase, your name and address, item number and the type of your vehicle.